## **Setting Up Your Email** Outlook Express

| Cutlook Express  | Mes    | sage <u>H</u> elp |             |          |
|------------------|--------|-------------------|-------------|----------|
| Create Mail      | •<br>• | M<br>Addresses    | Find        | •        |
| 😂 Outlook Expres | s      |                   |             |          |
| Folders          | 3      |                   | iloo<br>pre | SS for 2 |
| - Sent Items     |        | E-mail            |             |          |

1. Click on Tools.

| Ele Edit View        | Tools Message                    | <u>H</u> elp                                          |        |                                             |                                |
|----------------------|----------------------------------|-------------------------------------------------------|--------|---------------------------------------------|--------------------------------|
|                      | Send and Rece                    | sive                                                  | •      |                                             |                                |
| Create Mail Se       | Synchronize Al<br>Synchronize Fo | l<br>older                                            |        |                                             |                                |
| 😂 Outlook Ex         | Mark for Offin                   | e                                                     | •      |                                             |                                |
| Folders              | Address Book.<br>Add Sender to   | Ctrl+Shift+B<br>Address Book                          |        |                                             | Go                             |
| 🖃 🍏 Local Folders    | Marcana Dular                    | 6                                                     | Ja     | son Hansen                                  |                                |
| - 🕼 Inbox            | Thesauge reales                  | 8                                                     | _      |                                             |                                |
| Outbox               | Accounts                         |                                                       |        |                                             | Tip of t                       |
| Ga Sent Items        | Options                          |                                                       |        |                                             |                                |
| Deleted Items Drafts | ns                               | There are no unread Mail messages in your of<br>Inbox |        | You can<br>customi:<br>look of (<br>Express |                                |
|                      |                                  | Create a <u>new</u><br><u>Read Mail</u>               | Mail m | essage                                      | Click the<br>menu th<br>Layout |

| <u>D</u> isplay name: | John Doe                |
|-----------------------|-------------------------|
|                       | For example: John Smith |
|                       |                         |
|                       |                         |
|                       |                         |

| ess is th | e address other people use to send e-mail me |
|-----------|----------------------------------------------|
| ress:     | example@buckeye-express.com                  |
|           | For example: someone@microsoft.com           |

2. Click on Accounts... and click on the Add button, and then click on Mail.

3. Fill in the display name. This will be your actual name. Then click **Next**.

4. Fill in the your email address. Then click **Next**.

| My incoming mail <u>s</u> erver is                     | a IMAP                      | server.           |         |  |
|--------------------------------------------------------|-----------------------------|-------------------|---------|--|
| Incoming mail (POP3, IMA                               | P or HTTP) serve            | c                 |         |  |
| mail.buckeye-express.com                               | n                           |                   |         |  |
| An SMTP server is the ser<br>Qutgoing mail (SMTP) serv | ver that is used fo<br>ver: | r your outgoing e | ∍·mail. |  |
| mail.buckeye-express.com                               | n                           |                   |         |  |
|                                                        |                             |                   |         |  |

| nternet Mail Logon                                                                |                                                                                                    | 8    |
|-----------------------------------------------------------------------------------|----------------------------------------------------------------------------------------------------|------|
| Type the account nam                                                              | ne and password your Internet service provider has given.                                                                                                    | you. |
| Account name:                                                                     | example@buckeye-express.com                                                                                                    |      |
| Password:                                                                         |                                                                                                    |      |
| If your Internet service p<br>(SPA) to access your ma<br>Authentication (SPA)' ch | rovider requires you to use Secure Password Authenticati<br>il account, select the "Log On Using Secure Password<br>leck box.<br>Password Authentication (SPA) | on   |

| rnet Accounts          |                      |               | ? 🛛                    |
|------------------------|----------------------|---------------|------------------------|
| I Mail Nev             | vs Directory Service |               | Add ►                  |
| Account                | Туре                 | Connection    | <u>R</u> emove         |
| 🗃 mail.buckeye-ex 🛛 ma | mail (default)       | Any Available | Properties             |
|                        |                      |               | Set as <u>D</u> efault |
|                        |                      |               | Import                 |
|                        |                      |               | Export                 |
|                        |                      |               | Set Order              |
|                        |                      |               | Close                  |

| Incoming mail (IMAP):          | mail.buckeye-express.com    |  |
|--------------------------------|-----------------------------|--|
| O <u>u</u> tgoing mail (SMTP): | mail.buckeye-express.com    |  |
| ncoming Mail Server            |                             |  |
| A <u>c</u> count name:         | example@buckeye-express.com |  |
| Password:                      | •••••                       |  |
|                                | Remember pass <u>w</u> ord  |  |
| Log on using <u>S</u> ecure    | e Password Authentication   |  |
| Dutgoing Mail Server —         |                             |  |
| Mu server requires a           | uthentication               |  |

6. Change the drop-down box option to **IMAP**. Fill in the mail servers:

Incoming mail: mail.bex.net or mail.buckeye-access.com Outgoing mail: mail.bex.net or mail.buckeye-access.com

Click Next.

7. Change the Account Name to display the full email address. Enter the password for the email address. Then click Next.

Click Finish.

8. Return to the Account by going back to **Tools**, then **Accounts...**, then go to the **Mail** tab. Locate the mail account that was just configured by the server name entered earlier and click on **Properties**.

9. Go to the Servers tab and check the box at the bottom labeled **My Server Requires Authentication**, then click **OK** 

Close out of the settings boxes to finish.